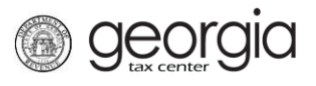

The following documentation provides information on how to request a payment statement on Georgia Tax Center (GTC). A payment statement shows all received payments for an account during a specified date range.

## How to Request a Payment Statement:

- 1. Log into the GTC website at <u>https://gtc.dor.ga.gov/</u>.
- 2. Under the **Summary** tab, go to the Account pane and click the **See more...** hyperlink.
- 3. In the **Request** pane, click on the link for **Request Payment Statement**.
- 4. Select a select a date range for the payment statement. Click the **Next** button.
- 5. Review the request. Click the **Submit** button.
- 6. Click **Ok** to confirm.

1

A confirmation page will appear with the confirmation number for the submission.